## 自动索赔操作指导书 V4.0 (供应商)

V4.0版新增: 更改市场不良品申诉流程

一、供应商登录 SQM 系统,进入索赔模块。

| laier            | لا 🕥                | ▶ ● ● ● ● ● ● ● ● ● ● ● ● ● ● ● ● ● ● ● | 量绩效                                          |                      |            |  |
|------------------|---------------------|-----------------------------------------|----------------------------------------------|----------------------|------------|--|
| 工作台              |                     |                                         |                                              |                      |            |  |
| 新品质量保障           |                     |                                         |                                              |                      |            |  |
| <b>国</b><br>企业标准 | 図紙査询                | RoHS                                    | 日<br>模块信息                                    | シ新品质量                |            |  |
| 过程质量控制           |                     |                                         |                                              |                      |            |  |
| 会、 在线检测          | <b>●1</b> 0<br>称重检测 | 同量体系自查                                  | 〔1〕<br>变更管理                                  | (武)金服告               |            |  |
| 用户评价闭环           |                     |                                         |                                              |                      |            |  |
| シア不合格            | 可规制                 | ●<br>停检单                                | りの時代の日本の日本の日本の日本の日本の日本の日本の日本の日本の日本の日本の日本の日本の | していたので、「おんで」を見たっていた。 | 8D<br>8D整改 |  |
| (辛)<br>质量索赔      | 同一百年                | 质量抢单                                    |                                              |                      |            |  |
| ■ 帮助中心           |                     |                                         |                                              |                      |            |  |
| ැ                |                     | ?                                       | Ø                                            |                      |            |  |

二、交互功能

对于"入厂/现场/实验/市场"过程发现的不合格,生成认责单后,供应商可以执行发 起线上申诉,并上传申诉附件。如申诉通过,此条索赔将会自动备案。如申诉不通过, 则需要供应商加盖电子签章认损。

| HC            |               |                 | 供应商认贡申 编号: RZD9010201909 |                                         |                                                |                                        |        |            | 909011 |        |
|---------------|---------------|-----------------|--------------------------|-----------------------------------------|------------------------------------------------|----------------------------------------|--------|------------|--------|--------|
| 工厂小微:冰箱       | 首中—           |                 |                          |                                         | 公司                                             | : 9010                                 |        |            |        |        |
| 供应商代码: V14    | 4040          |                 |                          |                                         | 供应商名称                                          | : 滁州富达机械电子                             | 有限公司   |            |        |        |
| 问题节点:虚假       | <b>贯资料、信息</b> |                 |                          |                                         | 合计金额                                           | : 2000.0                               |        |            |        |        |
| 签发人: 高点       | 防             |                 |                          |                                         | 签发日期                                           | : 2019-09-26                           |        |            |        |        |
| 交互状态:供应       | 如商待确认         |                 |                          |                                         |                                                |                                        |        |            |        |        |
| 供应商认责:我言      | 同认可上述质量问题     | 题,并同意按照双)       | 方合同约定                    | ,从我司应收款                                 | 中自动扣除上述款项。                                     |                                        |        |            |        |        |
|               |               |                 |                          | 确认人                                     | ;                                              | 确认日期                                   | :      |            |        |        |
| 附:不良明细        |               |                 |                          |                                         |                                                |                                        |        |            |        |        |
| 不良单号          | 物料号           | 物料              | 名称                       | 不良类型                                    | 不良原因                                           |                                        | 不良数量   | 金额(元)      | 发生日期   | 检测经理   |
|               | 0286211306    | 耐压绝缘测试化         | 2 7152 华仪                | 外观                                      | 外观缺陷                                           |                                        | 20     | 2000.0     |        |        |
| 申说            |               | 签章              |                          |                                         | <b>考丁ED</b>                                    |                                        | jį,    | <u>x</u> n |        | 敫活 Wir |
| Hai           | er            |                 |                          | 供                                       | 应商认责单                                          |                                        |        |            | 编号:    | RZD    |
| 工厂小微:冰箱中一     |               |                 |                          |                                         |                                                | 公司                                     | : 9010 | )          |        |        |
| 供应商代码: V14040 |               |                 |                          |                                         |                                                | 供应商名称                                  | : 滁州   | 富达机构       | 戚电子有   | 限公司    |
| 问题节点:虚假资料     | 、信息           |                 |                          |                                         |                                                | 合计全额                                   | : 2000 | ).0        |        |        |
| な 分人・ 直木方     |               |                 |                          |                                         |                                                |                                        |        | 09-26      |        |        |
|               | 763.\]        |                 | 申诉                       |                                         |                                                |                                        |        | / 09-20    | ,      |        |
| 父互状态: 供应商待    | '明认           |                 |                          |                                         | /₩;=;+;=;+;=;=;+;=;=;=;=;=;=;=;=;=;=;=         | ××+0 ctr.4/2 ++                        |        |            |        |        |
| 供应商认责: 我司认可   | 上述质量问题        | ,并同意按照          |                          | 1,上15甲诉附1<br>件,再点击"                     | 14, 请光宗古"选择又件"后选]<br>上传"按钮。                    | 1年111111111111111111111111111111111111 |        |            |        |        |
|               |               |                 |                          | 2,如果想上传                                 | 多个文件,可打成"压缩包"后.                                | 上传压缩包                                  |        | 确证         | 认日期:   |        |
| 不良明细          |               |                 |                          | 即可。<br>3,文件大小不<br>txt,doc,docx <u>,</u> | 能超过8M,文件支持格式包含:<br>jpg,jpeg,png,bmp,pdf,xls,xl | :<br>sx,rar,zip,ppt,pptx,              |        |            |        |        |
| 不良单号          | 物料号           | 物               |                          | *请填写申诉                                  | (描述内容, 限文字不超过)                                 | 200字                                   |        |            | オ      | 良数量    |
|               | 0286211306    | 耐压绝缘测           |                          | 1977 9 1 91                             |                                                | -                                      |        |            |        | 20     |
|               |               | PROFILE COMPANY |                          |                                         |                                                | 11                                     |        |            |        |        |
|               |               |                 |                          | 选                                       | <b>择文件</b> 未选择任何文件                             |                                        |        |            |        |        |
|               |               |                 |                          | t                                       | 見六 取当                                          |                                        |        |            |        |        |
| 点击申诉按钮弹出申诉弹簧  | 3, 可填写申诉内容    | 穿和上传申诉附件        |                          | U U                                     |                                                |                                        |        |            |        |        |

三、供应商可以通过索赔模块,查看所有索赔信息。

|          | Н          | aie | er   | 索赔  | 市场不良    | 功能待定  | 功能待定      | iš                 | 回首页>> | 当前月    | 沪:模块商 | 注销                                                                                          |
|----------|------------|-----|------|-----|---------|-------|-----------|--------------------|-------|--------|-------|---------------------------------------------------------------------------------------------|
| \$       | 赔查询        |     |      |     |         |       |           |                    |       |        |       |                                                                                             |
| 认责<br>扣款 | 单号:<br>月份: |     |      | IJ  | 「小微: 请选 | 择 ▼   | 问题节点: 请选择 | ▼ 年份: 选择           | ⊨份 ▼  | 月份:选择月 | 6 -   | <u></u><br>査询                                                                               |
| 序号       | 年          | 月   | 工厂小牌 | 供应商 | 代码      | 供应商描述 | 金額        | 认责单号               | 问题节点  | 扣款日期   | 是否重复  | 操作                                                                                          |
| 1        | 2018       | 04  | 合肥空调 |     |         |       | 180       | RZD9160-201804-069 | 现场    |        | 80    | ( <u>2</u> 5                                                                                |
| 2        | 2018       | 04  | 武汉空调 |     |         |       | 600       | RZD9170-201804-053 | 现场    |        | 否     | ( ±1                                                                                        |
| 3        | 2018       | 04  | 商用空调 |     |         |       | 450       | RZD9190-201804-047 | 现场    |        | 80    | 1<br>1<br>1<br>1<br>1<br>1<br>1<br>1<br>1<br>1<br>1<br>1<br>1<br>1<br>1<br>1<br>1<br>1<br>1 |
| 4        | 2018       | 04  | 雷庄空调 |     |         |       | 480       | R7D9680-201804-082 | 1015  |        | 西     | 222                                                                                         |

## 四、供应商加盖 CA 电子签章

4.1 点击查看进入具体明细。

| Η | laie | er              |       | 索 赔         | 市场不良  | 功能待定           | 功能待定              |         |            | 返回首页> >          | 当前用户: 두 | <mark>,,</mark> ž | 主销   |    |
|---|------|-----------------|-------|-------------|-------|----------------|-------------------|---------|------------|------------------|---------|-------------------|------|----|
|   | 素    | <del>:</del> 查询 |       |             |       |                |                   |         |            |                  |         |                   |      |    |
|   | 认责单  | 号:              | RZD92 | 22020181000 | 4 I/- | 小微: 请选择        | ۲ (È              | 回题节点: [ | 请选择        | 年份:选择年份          | ▼ 月份    | ): 选择月份           | ¥    |    |
|   | 扣款月  | 份:              |       |             |       |                |                   |         |            |                  |         |                   |      | 查询 |
|   | 序号   | 年               | 月     | 工厂小微        | 供应商代码 | 供应             | 前描述               | 金額      | 签章日期       | 认责单号             | 问题节点    | 扣款日期              | 是否重复 | 操作 |
|   | 1    | 2018            | 10    | 青岛洗衣机       | -     | <b>*****</b> * | <u>1987-980-9</u> | 10000   | 2019-04-15 | RZD9220201810004 | 实验      |                   | 否    | 查看 |

## 4.2 点击签章按钮。

| Hai                | er          |                     | 供应商    | 认责单               | 编号         | 킄: RZD9 | 2202018 | 10004      |      |
|--------------------|-------------|---------------------|--------|-------------------|------------|---------|---------|------------|------|
| 工厂小微:青岛洗衣          | 机           |                     |        | 公司:               | 9220       |         |         |            |      |
| 供应商代码: +440002     | •           |                     |        | 供应商名称:            |            |         |         |            |      |
| 问题节点:实验            |             |                     |        | 合计金额:             | 10000.0    |         |         |            |      |
| 签发人: system        |             |                     |        | 签发日期:             | 2018-10-29 |         |         |            |      |
| <b>供应商认责:</b> 我司认可 | [上述质量问题]    | ,并同意按照双方合同约定,       | 从我司应收款 | 欢中自动扣除上述款项。       |            |         |         |            |      |
|                    |             |                     | 确认人    | l:                | 确认日期       | 1:      |         |            |      |
| 附:不良明细             |             |                     |        |                   |            |         |         |            |      |
| 不良单号               | 物料号         | 物料名称                | 不良类型   | 不良原因              |            | 不良数量    | 金额(元)   | 发生日期       | 检测经理 |
| HR20170323HQDBJ004 | 0030811426A | 上盖部件-ABS PP1267上盖部件 | 性能     | 耐冲击 (适用于冰箱、滚筒洗衣机有 | (要求的部件)    | 12      | 10000.0 | 2018-10-29 |      |
|                    | 签章          |                     |        | 41ED              | 凝回         |         |         |            |      |

4.3 点击生成 PDF。

| Haier                                | 供应商认责单                   | 编号: RZD9220201810004          |
|--------------------------------------|--------------------------|-------------------------------|
| 工厂小微:青岛洗衣机                           | 公司:                      | 9220                          |
| 供应商代码: 1202                          | 供应商名称:                   |                               |
| 问题节点:实验                              | 合计金额:                    | 10000.0                       |
| 签发人: system                          | 签发日期:                    | 2018-10-29                    |
| 供应商认责:我司认可上述质量问题,并同意按照               | 钗双方合同约定,从我司应收款中自动扣除上述款项。 |                               |
|                                      | 确认人:                     | 确认日期:                         |
| 附:不良明细                               |                          |                               |
| 不良单号物料号                              | 提示                       | 不良数量 金额(元) 发生日期 检测经理          |
| HR20170323HQDBJ004 0030811426A 上盖部4- | ABSI 未签章PDF:             | F求的图(4) 12 10000.0 2018-10-29 |
|                                      | 签章该PDF:<br>生成PDF 确认并进行签章 |                               |
| 签章                                   | ¥7E0                     | 返回                            |

4.4 点击确认并进行签章,插入电子密钥,输入数字证书的口令。

|           | Η                                                 | ai     | er      |             |         | 供应商认责单 编号: RZD9220201810                        |        |      |            |            |       | 10004 |      |
|-----------|---------------------------------------------------|--------|---------|-------------|---------|-------------------------------------------------|--------|------|------------|------------|-------|-------|------|
| IЛ        | 小微:                                               | 青岛洗衣   | 机       |             |         |                                                 |        | 公司:  | 9220       |            |       |       |      |
| 供应商       | 代码:                                               |        | •       |             |         | 供应商名称: 黄本 机 一 一 一 一 一 一 一 一 一 一 一 一 一 一 一 一 一 一 |        |      |            |            |       |       |      |
| 问题        | 时点:                                               | 实验     |         |             |         |                                                 | 合      | +金额: | 10000.0    |            |       |       |      |
| 盔         | 发人: :                                             | system |         |             |         |                                                 | 签》     | 专日期: | 2018-10-29 |            |       |       |      |
| 供应商       | 认责:                                               | 我司认可   | 上述质量问题, | 并同意按照双      | 方合同约5   | E,从我司应收款中自动扣除                                   | 上述款项。  |      |            |            |       |       |      |
|           |                                                   |        |         |             |         | 确认人:                                            |        |      | 确认日期       | 月:         |       |       |      |
| 附:不良明     | 细                                                 |        |         |             |         |                                                 |        |      | <u>`</u>   |            |       |       |      |
| 不良        | 单号                                                |        | 物料号     | 物料          | 提示      | 输入口令                                            | ×      | ×    |            | 不良数量       | 金额(元) | 发生日期  | 检测经理 |
| HR2017032 | 4R20170323HQDBJ004 0030811426A 上监部件-ABSI 未签章PDF:F |        |         | 请输入数字证书的口令: |         |                                                 | 要求的部件) | 12   | 10000.0    | 2018-10-29 |       |       |      |
|           |                                                   |        |         |             | 签章版PDF: | ,<br>确定取;                                       | 消      |      |            |            |       |       |      |
|           |                                                   |        |         |             |         | 确认并进行签章                                         |        |      |            |            |       |       |      |
|           |                                                   |        |         |             |         |                                                 |        |      |            |            |       |       |      |
|           |                                                   |        |         |             |         |                                                 |        |      |            |            |       |       |      |
|           |                                                   |        |         |             |         |                                                 |        |      |            |            |       |       |      |
|           |                                                   |        | 签章      |             |         | 打印                                              |        |      | 返回         |            |       |       |      |
|           |                                                   |        |         |             |         |                                                 |        |      |            |            |       |       |      |

如果未插入密钥, 会提升错误。

| <b>日</b> の<br>エレー小微:青岛洗衣<br>供应商代码: <b>・ ・ ・ ・ ・</b> ・ ・ ・ ・ ・ ・ ・ ・ ・ ・ ・ ・ ・ ・ | <b>е</b> ſ<br>रग |          | localhost.8080 显示<br>未检测到您的数字证书 | 编号: RZD9220201810004 |      |         |            |      |      |  |  |  |
|---------------------------------------------------------------------------------|------------------|----------|---------------------------------|----------------------|------|---------|------------|------|------|--|--|--|
| 问题节点:实验                                                                         |                  | _        | 合计金额: 10000.0                   |                      |      |         |            |      |      |  |  |  |
| 签发人: system                                                                     |                  |          | 签发日期: 2018-10-29                |                      |      |         |            |      |      |  |  |  |
| 供应商认责: 我司认可                                                                     | 「上述质量问题          | , 并同意按照双 | 了方合同约定,从我司应收款中自动扣除上述款项。         |                      |      |         |            |      |      |  |  |  |
|                                                                                 |                  |          | 确认人:                            |                      | 确认日期 | 1:      |            |      |      |  |  |  |
| 附:不良明细                                                                          |                  |          |                                 |                      |      |         |            |      |      |  |  |  |
| 不良单号                                                                            | 物料号              | 物彩       | 提示                              | X                    |      | 不良数量    | 金额(元)      | 发生日期 | 检测经理 |  |  |  |
| HR20170323HQDBJ004                                                              | 0030811426A      | 上藍部件-ABS | 未签章PDF:RZD9220201810004.pdf     | 冬求的部件)               | 12   | 10000.0 | 2018-10-29 |      |      |  |  |  |
|                                                                                 |                  |          | 签章版PDF:<br>确认并进行签章              |                      |      |         |            |      |      |  |  |  |
|                                                                                 | 签章               | Ē        | 打印                              |                      | 返回   |         |            |      |      |  |  |  |

## 4.5 签章完成后可以查看已经加盖签章的认责单。

| Ho                 | aier             | 1                   | 供应商   | 编号                | 编号: RZD9220201810004 |      |         |            |      |
|--------------------|------------------|---------------------|-------|-------------------|----------------------|------|---------|------------|------|
| 工厂小微:青:            | 岛洗衣机             |                     |       | 公司:               | 9220                 |      |         |            |      |
| 供应商代码: 🗨           |                  |                     |       | 供应商名称:            |                      |      |         |            |      |
| 问题节点:实             | 验                |                     |       | 合计金额:             | 10000.0              |      |         |            |      |
| 签发人: sys           | stem             |                     |       | 签发日期:             | 2018-10-29           |      |         |            |      |
| 供应商认责: 我           | 司认可上述质量问题,       | ,并同意按照双方合同约定,       | 从我司应收 | 款中自动扣除上述款项。       |                      |      |         |            |      |
| 电子签章: RZ           | D9220201810004.p | odf                 |       |                   |                      |      |         |            |      |
|                    |                  |                     | 确认    | λ:                | 确认日期                 | 1:   |         |            |      |
| 附:不良明细             |                  |                     |       |                   |                      |      |         |            |      |
| 不良单号               | 物料号              | 物料名称                | 不良类型  | 不良原因              |                      | 不良数量 | 金额(元)   | 发生日期       | 检测经理 |
| HR20170323HQDBJ004 | 0030811426A      | 上盖部件-ABS PP1267上盖部件 | 性能    | 耐冲击 (适用于冰箱、滚筒洗衣机机 | 要求的部件)               | 12   | 10000.0 | 2018-10-29 |      |
|                    | \$1ED            |                     |       | 返回                |                      |      |         |            |      |

在明细中可以看到加盖签章的具体日期。

| H | aie              | );      | 索赔          | 市场不良   | 功能待定 功能            | 能待定   |            | 返回首页>>           | 当前用户: 📒 |        | 销    |    |  |
|---|------------------|---------|-------------|--------|--------------------|-------|------------|------------------|---------|--------|------|----|--|
|   | 索赔               | 查询      |             |        |                    |       |            |                  |         |        |      |    |  |
|   | 认责单 <sup>4</sup> | 号: RZD9 | 22020181000 | 4 工厂小  | 微: 请选择 🔻           | 问题节点: | 请选择        | 年份: 选择年份         | ▼ 月份    | : 选择月份 | ٣    |    |  |
|   | 扣款月6             | 份:      |             |        |                    |       |            |                  |         |        |      | 查询 |  |
|   | 序号               | 年 月     | 工厂小微        | 供应商代码  | 供应商描述              | 金額    | 签章日期       | 认责单号             | 问题节点    | 扣款日期   | 是否重复 | 操作 |  |
|   | 1 2              | 018 10  | 青鸟洗衣机       | ****** | 15-15-16-17-1804-1 | 10000 | 2019-04-15 | RZD9220201810004 | 实验      |        | 否    | 査費 |  |